شركةخليج السويس للبترول ، هندسة الصيانة ، قسم ماكسيمو ، 7 أبريل ، 2019

# تحويلنظام النسخ الورقية إلى نظام إلكتروني باستخدامMicrosoft Excel

أيمنالسيد عبد الواحد خشوي شركةبترول خليج السويس قسم هندسةالصبانة رأسشقير ، البحر الأحمر ، مصر \* الاتصال: khoshoueyae@gupco.net هاتف +201018002225

> الملخص- يقدم هذا المستند معلومات وإرشادات لإعداد نظام في Excel Microsoft لتحويل نظام التوثيق الورقيَّ إلى نظام إلكتروني. سُيصَف المؤلفطريقة بسيطة باستخدام Microsoft Excel والشركة الداخلية لإكمالالنظام الإلكتروني للشركة المنظمة المحلية وبخطوات بسيطة ويضعةأسطر من التعليمات البرمحية.

#### أنامقدمة

فيالبداية ، سنبدأ في فهم الفرق بين النظامين. في نظام التوثيق الورقى:

أ) أولاً ، ستقوم بتصميم الوثائق وإبلاغ جميع المستخدمين لاستخدامها. ب) ثم يقوم المستخدم بتعبئة نموذج التوثيق.

ج) طباعة نموذج التوثيق.

د) أرسله إلى المدير للموافقة عليه والتوقيع باليد.

هـ) الشخص المسئول عن التنفيذ. و) السكرتير للمسح الضوئي والأرشفة [يعود إلى نسخة إلكترونية]

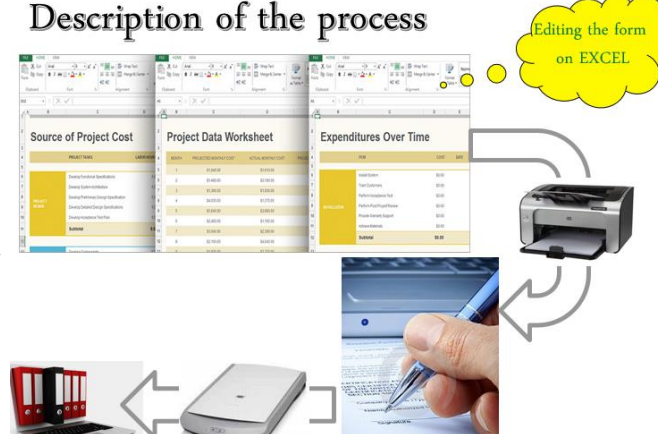

الشكل1 مخطط انسيابي لنظام النسخ الورقي

فيالنظام المطور الجديد:

أ) أُولاً ، سٰتقوم بتصميم الوثائق وإبلاغ جميع المستخدمين

لاستخدامها.

ب) ثم يقوم المستخدم بتعبئة نموذج التوثيق. ج) لا حاجة لطباعة المستندات.

-د) باستخدام بضعة أسطر من التعليمات البرمجية ، يرسل المستخدمون المستندات إلىالمدير باستخدام البريد الإلكتروني للشركة.

ه) المدير فقط انقر فوق الزر للموافقة. ز) يتلقى الشخص المسؤول بريداً إلكترونياً للتنفيذ. و) سكرتير الأرشفة [لا حاجة للمسح الضوئي]

## Description of the New process

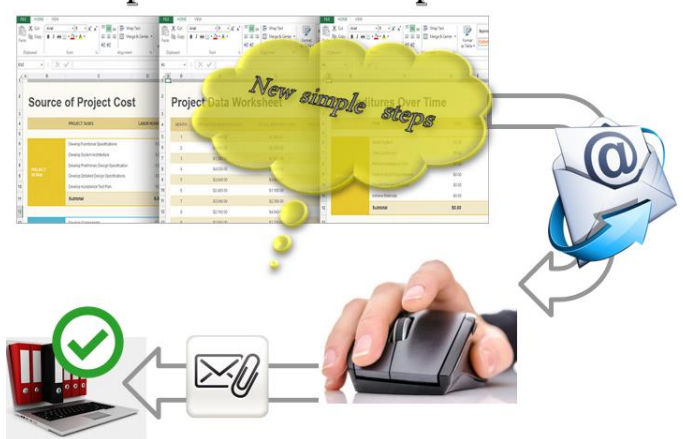

الشكل2 مخطط انسيابي للنظام الإلكتروني الجديد

ثانياً.جخطوات الانعكاس

للسماحبإضافة أكواد إلى برنامج Microsoft Excel. يجب عليك تمكينعلامة تبويب المطور (VBA )Visual Basic for Applications.

> أ) افتح مصنف Microsoft Excel. ب) انقر فوق [ملف] من القائمة الرئيسية. ج) ثم انقر فوق [خيارات]. د) انقر فوق [تخصيص الشريط]. هـ) حدد خانة اختيار [المطور].

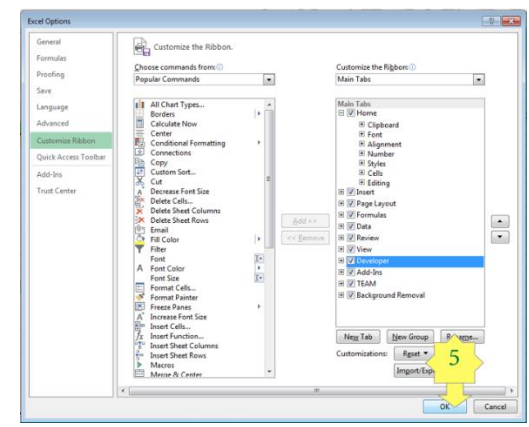

الشكل3 إضافة علامة التبويب [المطور] إلى ورقة العمل

الخطوةالتالية هي إضافة زر جديد إلى المصنف وتحرير الكود الخاصبه:

أ.زر الإضافة

1)*انقر فوق علامة التبويب المطور*.

2)*انقر فوق إدراج.* 

3) رمز الزر. [انقر بزر الماوس الأيمن لإعادة التسمية]

ب.تعديل رمز الزر

انقربزر الماوس الأيمن على زر ثم من المطور انقر فوق [عرض الرمز]

تحريرفي منطقة التعليمات البرمجية:

زرفرعي 1\_انقر ()

= Application.UserName ThisWorkbook.Sheets )"Sheet1"(. Range )"E28"(. Value

End Sub

يمثلهذا الزر الآن ويظهر في الخلية ("E28") الاسم الشخصي الكاملللمستخدم من شبكة الشركة. الذي يعمل كتوقيع إلكتروني معتمد.

ج-إظهار تاريخ الموافقة

ستؤديإضافة السطر التالي إلى إظهار تاريخ الموافقة الحالي

تحريرفي منطقة التعليمات البرمجية:

زرفرعی 1\_انقر ()

= Application.UserName ThisWorkbook.Sheets )"Sheet1"(. Range )"E28"(. Value

= Format )Now )(, "DD / MM / YYYY"( ThisWorkbook.Sheets )"Sheet1"(. Range )"E30"(. Value End Sub

-باستخدام خط الكتابة اليدوية المناسب ، يمكنك الحصول على النتىحةالْتالىة.

| 24 | 10-     |  |               |                |        | /=          | 1.0.1.0     |
|----|---------|--|---------------|----------------|--------|-------------|-------------|
| 25 |         |  |               | Cost.          | Font n | ame (Freest | yle Script) |
| 26 |         |  |               |                | ~      |             |             |
| 27 |         |  |               | Total:         | 0      |             |             |
| 28 | Approve |  | Khosho        | ey, Aymin E, 📍 |        |             |             |
| 29 |         |  | MGR signature |                |        |             |             |
| 30 |         |  |               |                |        |             |             |
| 31 |         |  | Date:         |                |        |             |             |
| 32 |         |  |               |                |        |             |             |
|    |         |  |               |                |        |             |             |

الشكل4 نتائج النظام الإلكتروني الجديد

حمايةالورقة من التعديلات .D

لحمايةالورقة من أي تعديلات ، يجب عليك القيام بأمرين.

1) إخفاء الزر بعد النقر فوقه. أضف

کود:

المرئى= خطأ .)"الزر 1"( ActiveSheet.Shapes

الشكل3 إخفاء الزر

2) احم الورقة نفسها. أضف کود:

حماية .)"ThisWorkbook.Sheets

السماحللزر بالظهور عند فتح المصنف مرة أخرى .E

كماهو موضح في الشكل أدناه:

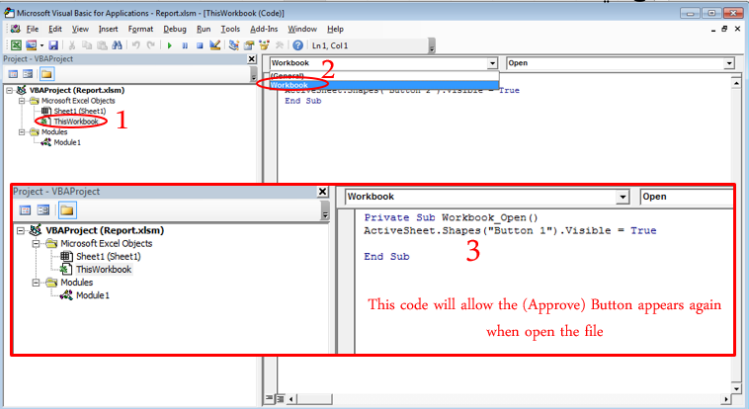

التين.5 منطقة كود المصنف

شركةخليج السويس للبترول ، هندسة الصيانة ، قسم ماكسيمو ، 7 أبريل ، 2019

إرسالالمستند بالبريد إلى المدير F.

إنشاءبرنامج فرعى لإرسال المستند بالبريد. رمز:

| فرعيSend_MailTo_MGR ()                                                                                                    |
|----------------------------------------------------------------------------------------------------|
| ككايَّنDim objMail مثل                                                                                                    |
| کائنDim objOutlook کائن                                                                                                    |
| objOutlook = CreateObject )"Outlook.Application"( اضبط                                                                                                    |
| objMail = objOutlook.CreateItem )0( اضبط                                                                                                    |
| معobjMail                                                                                                    |
| " MGR_name@company.com " = الى.                                                                                                    |
| الموضوع = "(رقم التقرير") بحاجة إلى موافقة "                                                                                                    |
| . cc = " secretariat@company.com "                                                                                                    |
| " "3" "face =" "Calibri" "<" & "عزيزي," MGR ، >br< >br<" &                                                                                                    |
| . HTMLBody = ">font size =                                                                                                    |
| "علم أن" & ActiveWorkbook.Name & "له                                                                                                    |
| اثىرت. <sr<>8" <br/>(br&lt;&gt;8" <br/>(br</sr<>                                                                                                    |
| ۔۔۔<br>"بتطلب هذا الآن موافقتك: <br<>B&gt;" &amp; "انق فوة، هذا</br<>                                                                                                    |
| الارتباطلوصول الى نموذج التقرير:" &                                                                                                    |
| A HRFF =" "file: //" & ActiveWorkbook.FullName>"                                                                                                    |
|                                                                                                    |
| <br>""> ارتباط بالماف  "&                                                                                                    |
| _ من بن تعتقد بالمعلم المعام المعام المعام المعام المعام المعام المعام المعام المعام المعام المعام المعام المعا<br>"& ">br< >br< السم العام العام المعام المعام المعام المعام المعام المعام المعام المعام المعام المعام المعام الم |
| ">hr< >hr< . الاتصال عنه التعاليمات البدامجر بدجر الاتصال ب                                                                                                    |
| الديال                                                                                                    |
| .برسس<br>اذته بشیر ب                                                                                                    |
| = Nothing End Subbud                                                                                                    |
| - Nothing Set                                                                                                    |
| obiOutlook                                                                                                    |
|                                                                                                    |

ز.احفظ المستند الإلكتروني بتنسيق [PDF]

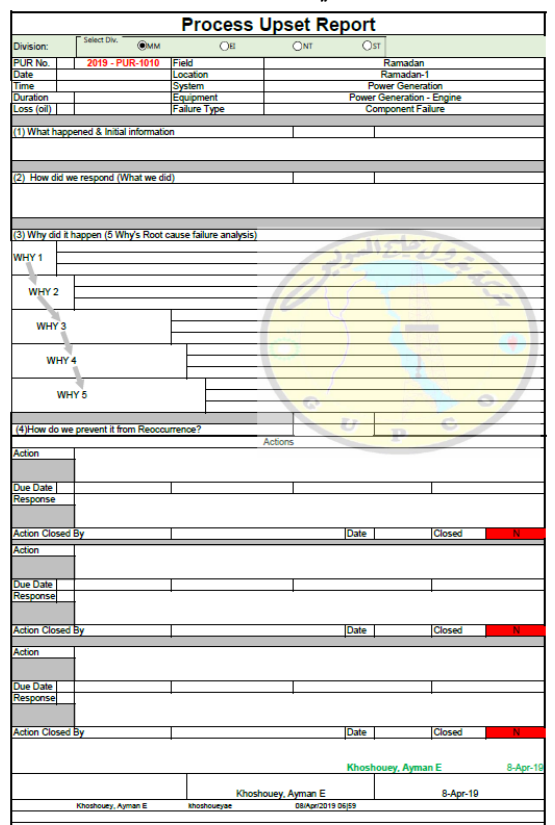

الشكل6 تنسيق PDF لعينة الوثيقة

| נאנ.                                                                                                    |
|----------------------------------------------------------------------------------------------------|
| فرعيSave_As_PDF ()                                                                                                    |
| خافتpdf الاسم كسلسلة خافت                                                                                                    |
| أكسلسلة fileSaveName                                                                                                    |
| PURnum = ActiveWorkbook.Sheets )"WorkFlow"(. 1) الخلايا،                                                                        |
| 1). القيمة<br>ActiveWorkbook.Sheets )"WorkFlow"(. 3) الخلايا، = DIV                                                             |
| 1). القيمة                                                                                                    |
| Year = Format )Now، "yyyy"(                                                                                                    |
| = السنة -" & "PUR" & "-" & DIV & "-" & PURnum السنة                                                                             |
| pdfName                                                                                                    |
| '                                                                                                    |
| currentDIV & "-" & currentPURnum 'ActiveSheet.Name                                                                              |
| fileSaveName = currentYear & "-" & "PUR" & "-" &                                                                                |
| ChDir ActiveWorkbook.Path & "\ PDF_Files"                                                                                       |
|                                                                                                    |
| ، ActiveSheet.ExportAsFixedFormat: = xlTypePDFنوع                                                                               |
| اسمالملف: = _                                                                                                    |
| fileSaveName _                                                                                                    |
| و الجودة:= xlQualityStandard ،                                                                                                  |
| IgnorePrintAreas ، صحيح = IncludeDocProperties:                                                                                 |
| _<br>= خطأ ، OpenAfterPublish: صحبح                                                                                             |
| C. 1                                                                                                    |
| " حفظ النجاح" ، vbOKOnly ، "PDF". حفظ النجاح" ، fileSaveName & ".PDF" ، vbOKOnly<br>& "\ PDF_Files \" & "> تم حفظ الملف" MsgBox |
| End Sub                                                                                                    |

حاء- روابط لمشروعي المطورّ المنشور

/creating-electronic-signaturesystem-using-excel-vba/ https://www.udemy.com

### مراجع

- -برنامج Excel VBA Macro بقلم ]1[ جرنامج Richard Shepherd -]2[ Bill Jelen و Ricrosoft Excel بواسطة )حلول الأعمال( Microsoft Excel
- ووحداتالماکرو لـ VBA
- -وحدات ماكرو Office VBA يمكنك استخدامها اليوم بقلم خوان بابلو غونزاليس ، سيندي مايستر ،سوات أوزغور ، بيل ديلورث. [3]
  - -بقلم بيل جيلين ، تريسي سيرستاد [4] )Mrexcel مكتبة( Microsoft Excel 2010 :ووحداتالماكرو VBA
    - -كتابة وحدات ماكرو Excel باستخدام VBA بواسطة ]5[ Steven Roman -بقلم مايكل ألكسندر [6] Excel Macros for Dummies

## ثالثا.جالاستنتاجات

هذهالورقة عبارة عن عينة من كيفية استخدام Microsoft Excel لتطويرتطبيقات كاملة باستخدام أسطر تعليمات برمجية صغيرة ، يمكنك العثورعلى مزيد من التفاصيل حول هذه الأساليب في موقع الويب (www.binarycodesoft.com)